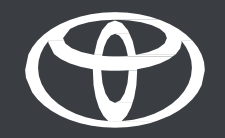

# Kako profil MyToyota povezati z večpredstavnostnim sistemom prek povezanega ključa – vodič

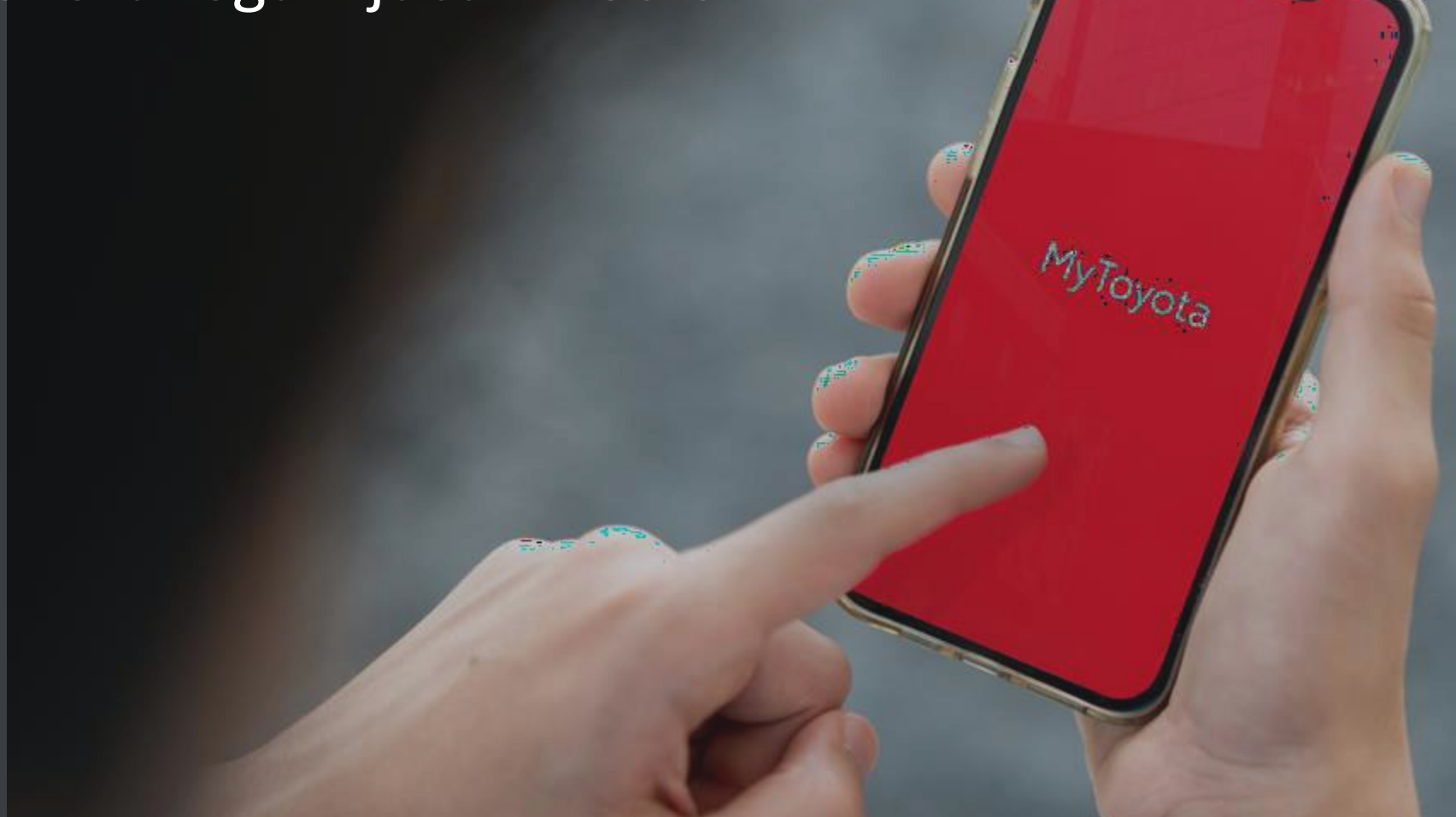

### UVOD

V tem dokumentu boste izvedeli, kako povezati večpredstavnostni profil vozila s funkcijo Link Key, ki zagotavlja samodejno prepoznavo, ko vstopite v vozilo s fizičnim ključem.

Pravno obvestilo: Na voljo za vozila z možnostjo Link Key, prikazano na večpredstavnostnem zaslonu. Če možnost ni prikazana, uporabite druge načine, npr. **PRIJAVA PREK povezave Bluetooth** ALI **GLAVNE ENOTE.** 

Če želite, da postopek povezovanja deluje, morate pri sebi imeti fizični ključ.

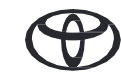

### 1. POTRDITE POGOJE UPORABE IN OBVESTILO O VAROVANJU ZASEBNOSTI

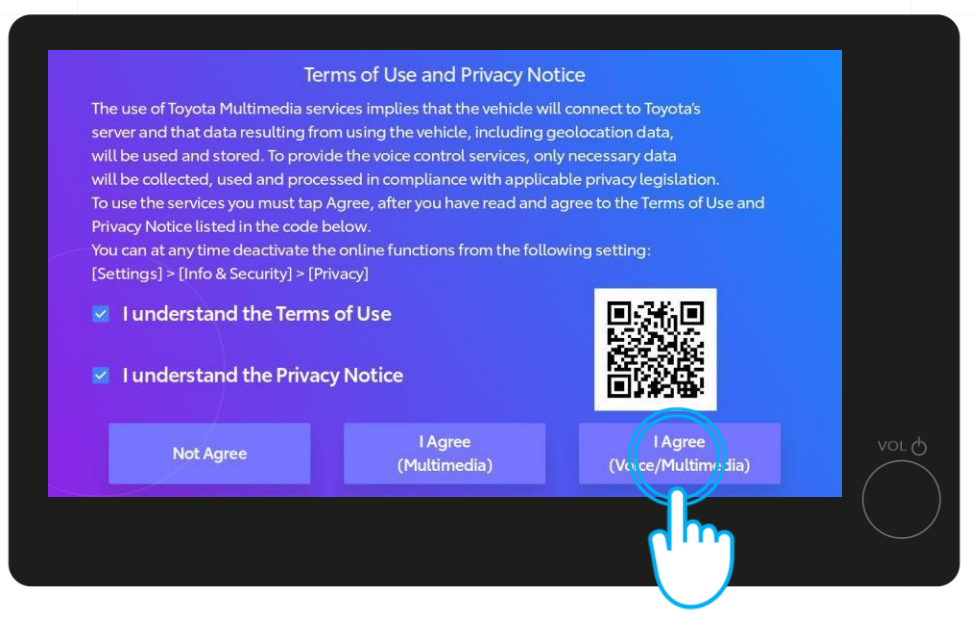

### 1. KORAK

Najprej potrdite pogoje uporabe in obvestilo o varovanju zasebnosti\*.

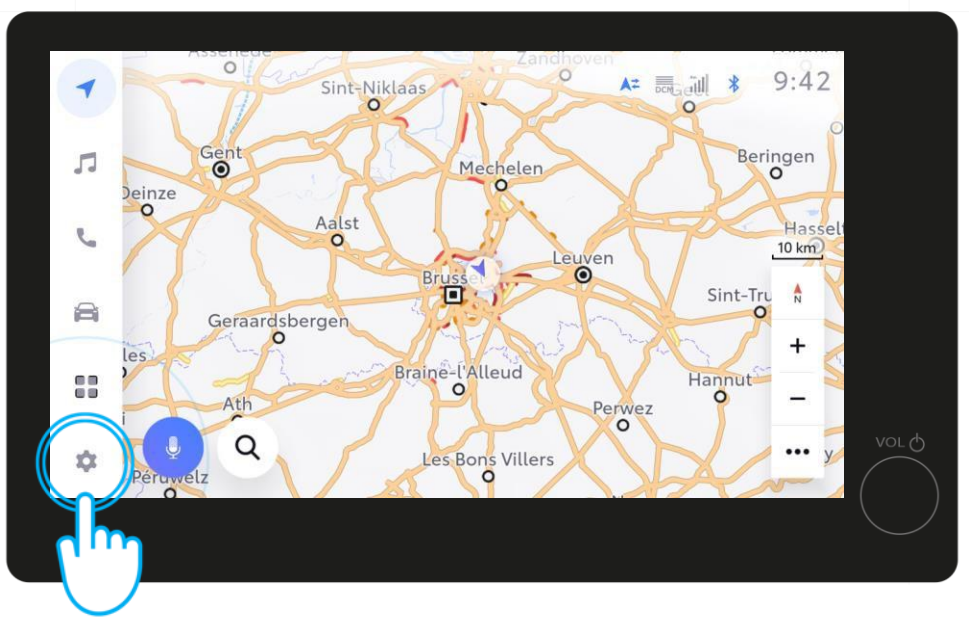

2. KORAK

Nato odprite nastavitve voznika.

Pravno obvestilo: Preden preberete ta vodič, si oglejte videoposnetek o naši aplikaciji, seznanjanju Bluetooth in registraciji.

\*Ko potrdite in shranite profil, se ta zaslon ne bo več prikazal ob vsakem zagonu vozila.

### 1. POTRDITE POGOJE UPORABE IN OBVESTILO O VAROVANJU ZASEBNOSTI

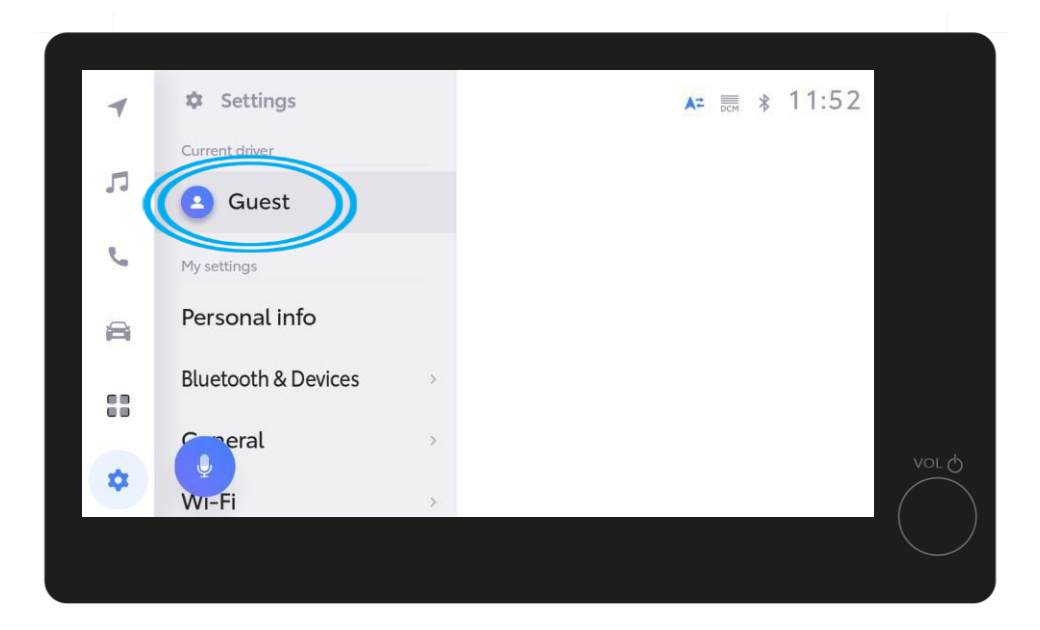

#### **OPOMBA**

Če v 1. koraku profila niste shranili, se prikaže ta zaslon in vozili boste v načinu gosta\*.

\*Za vožnjo v načinu gosta se nekatere povezane funkcije (potovanja, stanje vozila, stanje baterije) ne posodabljajo in ne prikazujejo v aplikaciji.

# 2. PRIJAVA V VEČPREDSTAVNOSTNI SISTEM PREK APLIKACIJE MYTOYOTA

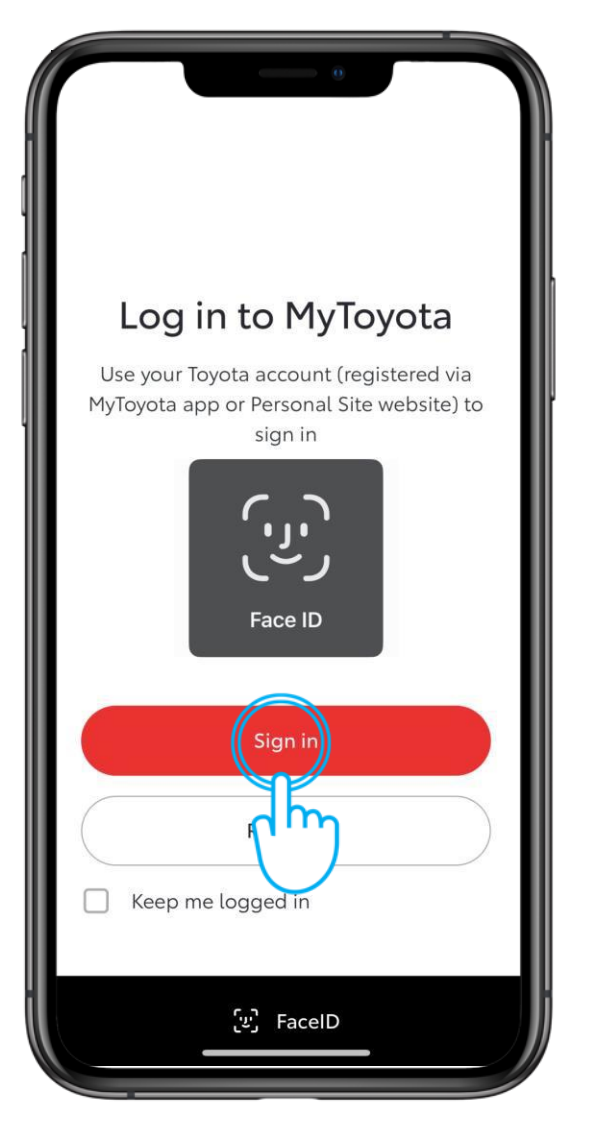

### **1. KORAK**

Prijavite se v aplikacijo MyToyota v telefonu.

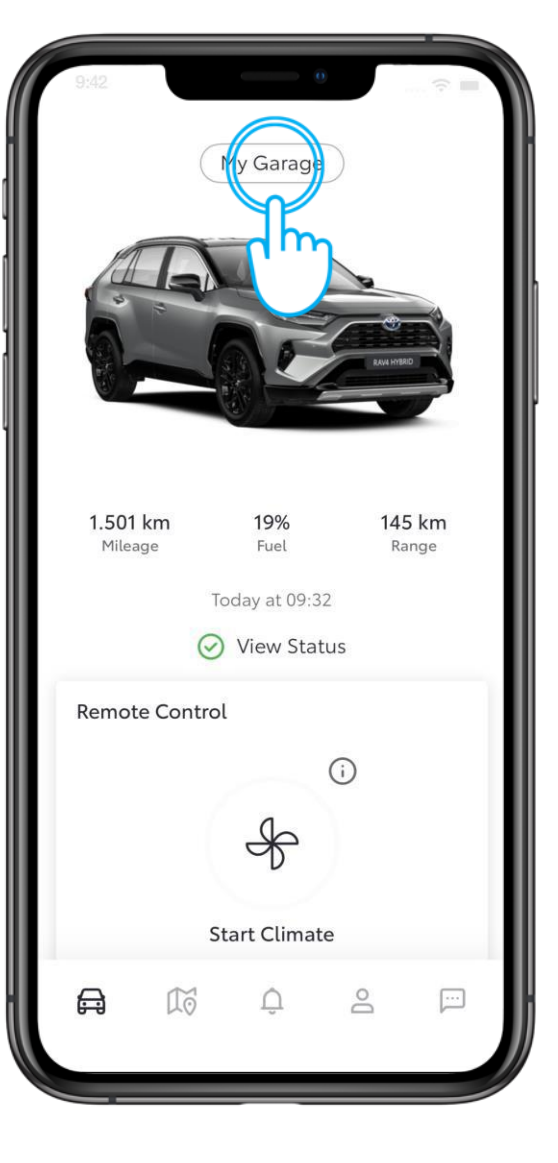

### 2. KORAK

Tapnite "Moja garaža".

Pravno obvestilo: Če imate v aplikaciji MyToyota več vozil Toyota, izberite model, s katerim želite vzpostaviti povezavo.

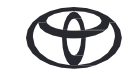

## 2. PRIJAVA V VEČPREDSTAVNOSTNI SISTEM PREK APLIKACIJE MYTOYOTA

|                                       |             | 0         |   |
|---------------------------------------|-------------|-----------|---|
| ×                                     | My G        | arage     |   |
|                                       | Owned       | Purchasec | I |
| Default Vehicle                       |             |           |   |
| Vehicle Nickname                      |             |           | > |
| Connected Services Centre<br>1 Active |             |           | > |
| Privacy M                             | ode         |           | > |
| Login to I                            | Multimedia  |           | > |
| Maintenance & Manuals                 |             |           | h |
| Schedule                              | an appointm | ent       | C |
| Service H                             | istory      |           | > |
| Preferred                             | Dealer      |           | > |
|                                       | Add V       | 'ehicle   |   |
|                                       |             |           |   |

### 3. KORAK

Tapnite "Prijava v večpredstavnostni sistem".

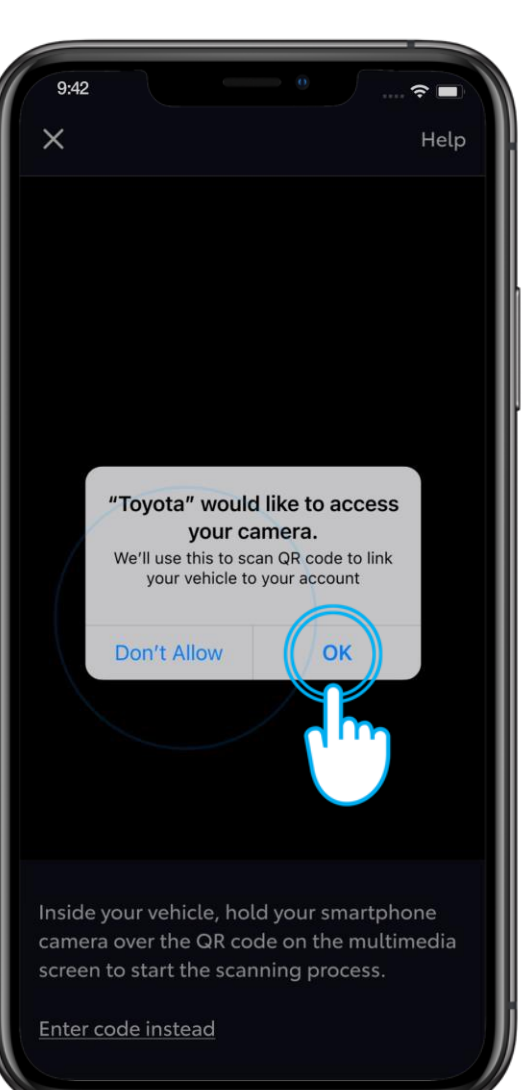

#### 4. KORAK

Omogočite dostop do fotoaparata.

# 2. PRIJAVA V VEČPREDSTAVNOSTNI SISTEM PREK APLIKACIJE MYTOYOTA

| -  | Settings            | ☆ 👼 🖇 9:30                            |
|----|---------------------|---------------------------------------|
|    | Current driver      | Select a profile below to synchronise |
| 5  | Guest               | your settings.                        |
| 5  | My settings         | Saved profiles                        |
| a  | Personal info       | Jonathan Wallace O                    |
|    | Bluetooth & Devices | +2 Connect your account               |
|    | Ceneral >           | Vol de                                |
| \$ | WI-Fi               |                                       |
|    |                     |                                       |
|    |                     |                                       |

### 5. KORAK

Tapnite "Poveži račun".

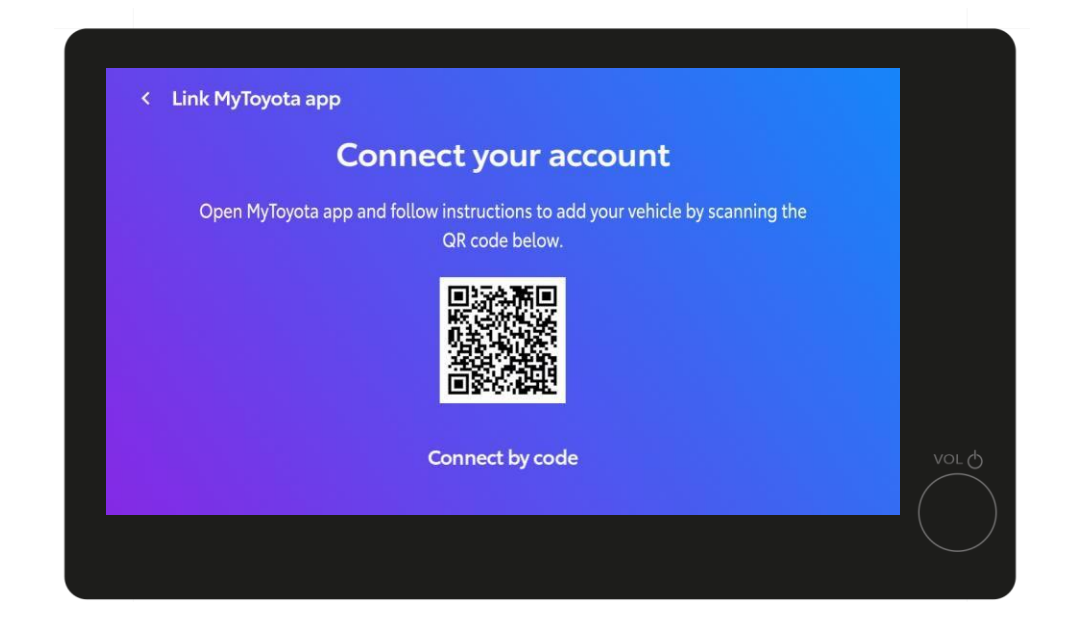

### 6. KORAK

Prikaže se koda QR.

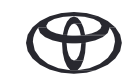

# 3. POVEŽITE APLIKACIJO S SVOJIM VOZILOM

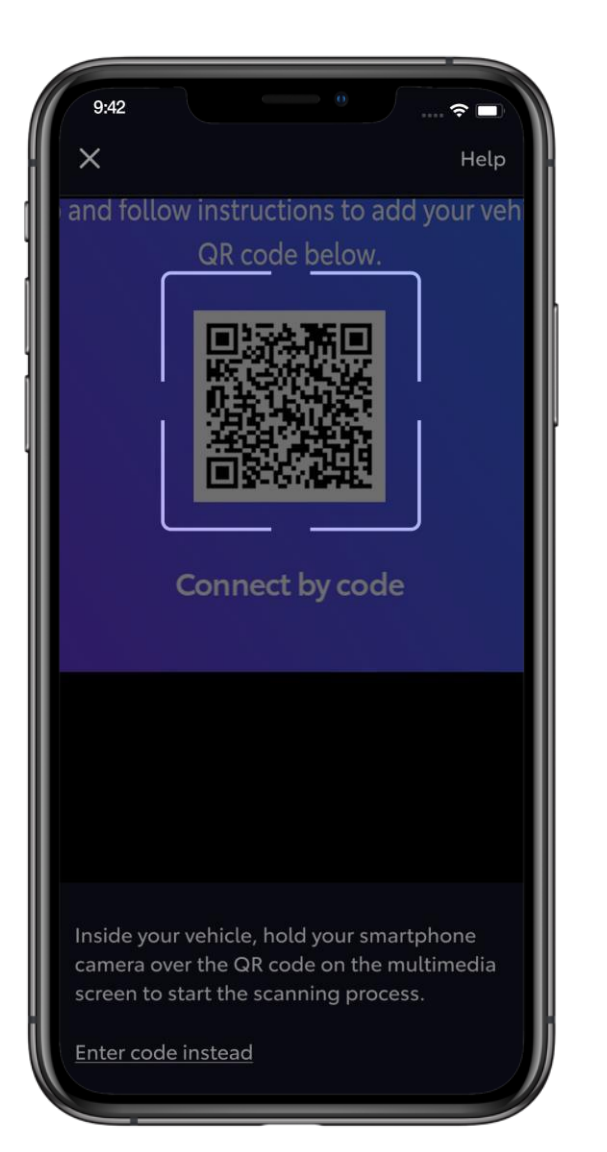

#### 7. KORAK

S telefonom poskenirajte kodo QR.

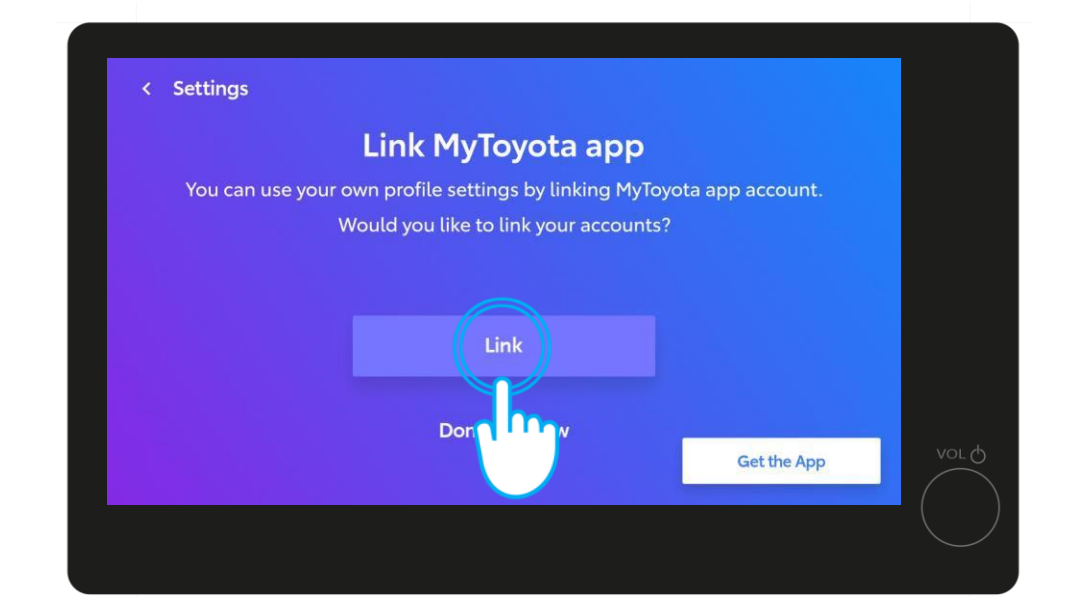

### 8. KORAK

Na večpredstavnostnem zaslonu tapnite "Povezava".

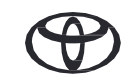

# 3. POVEŽITE APLIKACIJO S SVOJIM VOZILOM

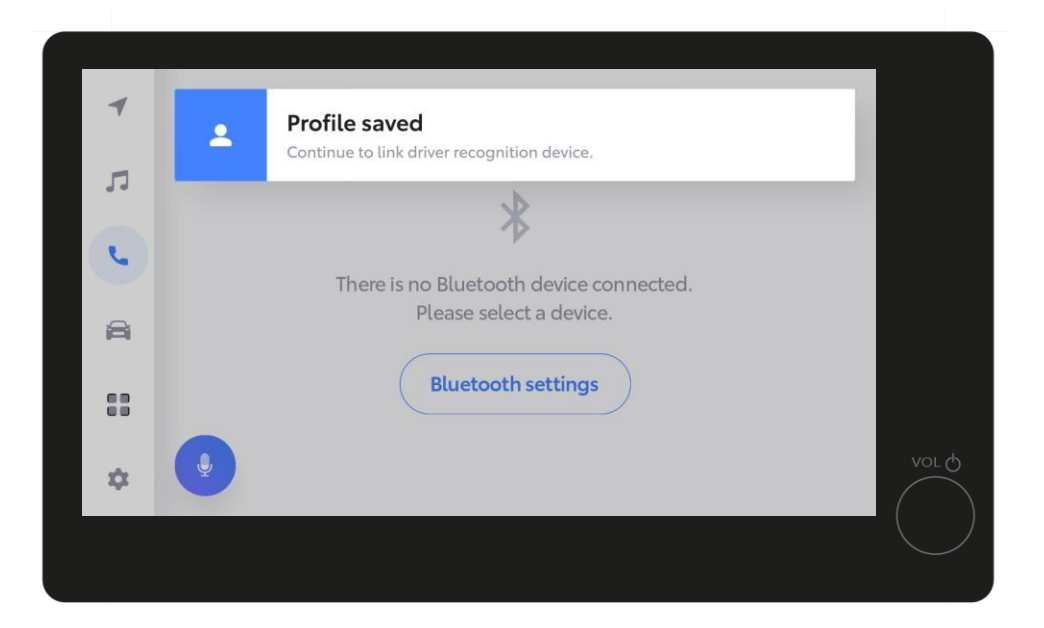

### 9. KORAK

Vaš profil je shranjen.

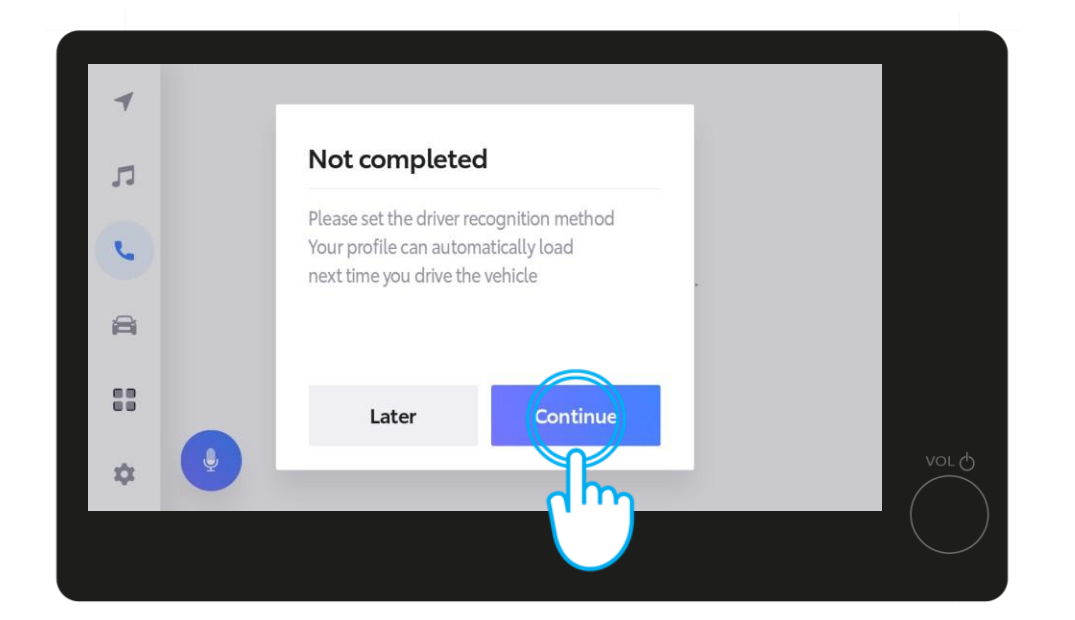

### **10. KORAK**

Tapnite "Nadaljuj", da dokončate način prepoznavanja voznika in zagotovite, da se vaš profil samodejno naloži, ko naslednjič vozite vozilo.

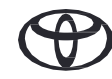

# 3. POVEŽITE APLIKACIJO S SVOJIM VOZILOM

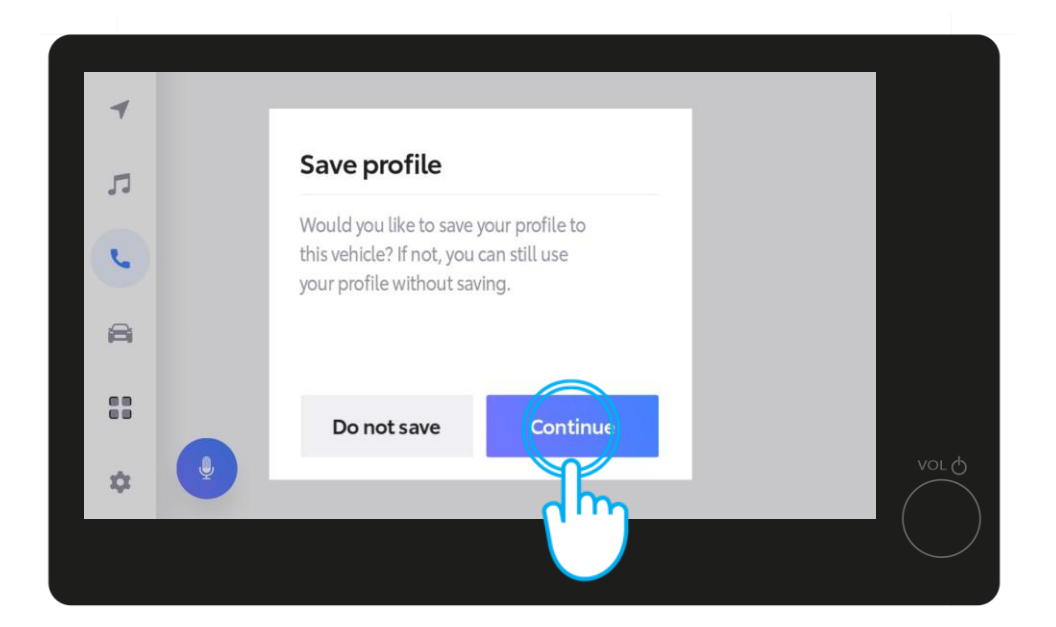

### **11. KORAK**

Tapnite "Nadaljuj".

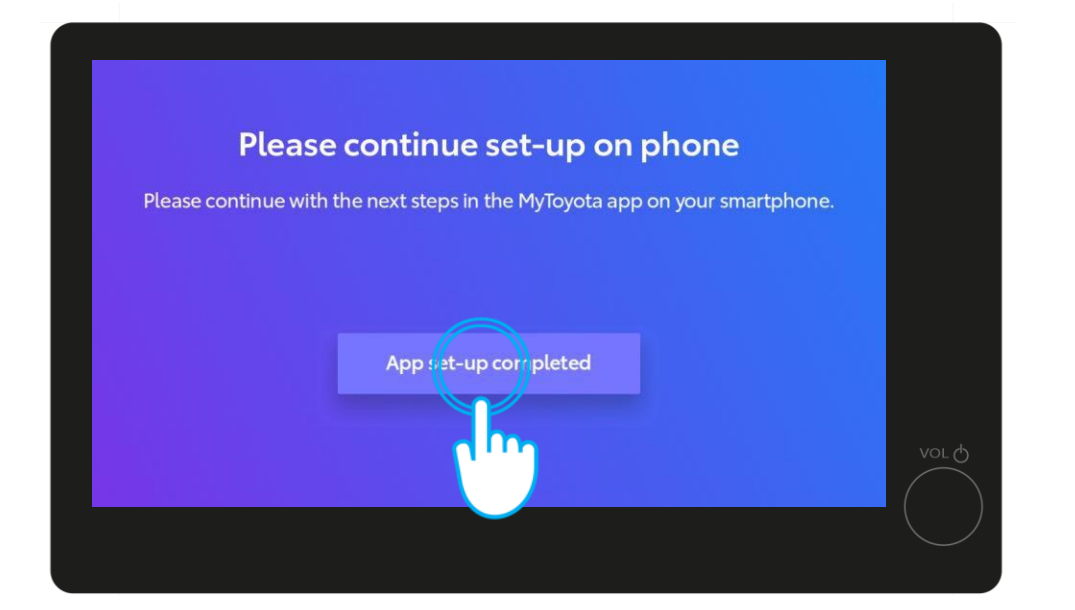

### **12. KORAK**

Tapnite "Nastavitev aplikacije je končana".

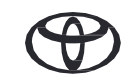

### 4. OSEBNI PODATKI

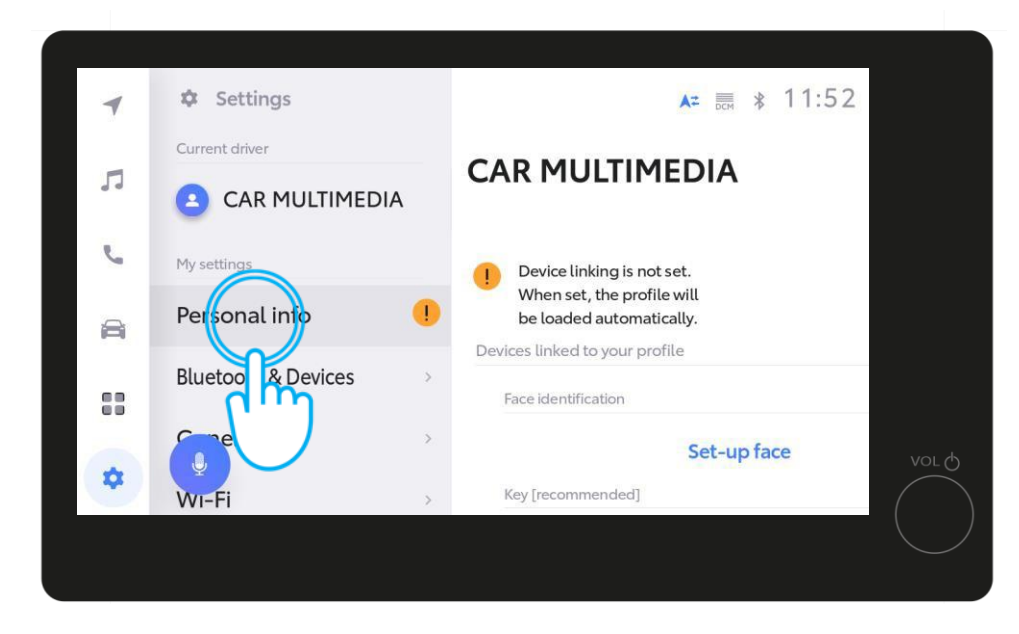

#### **13. KORAK**

Za dokončanje v Nastavitvah tapnite "Osebni podatki".

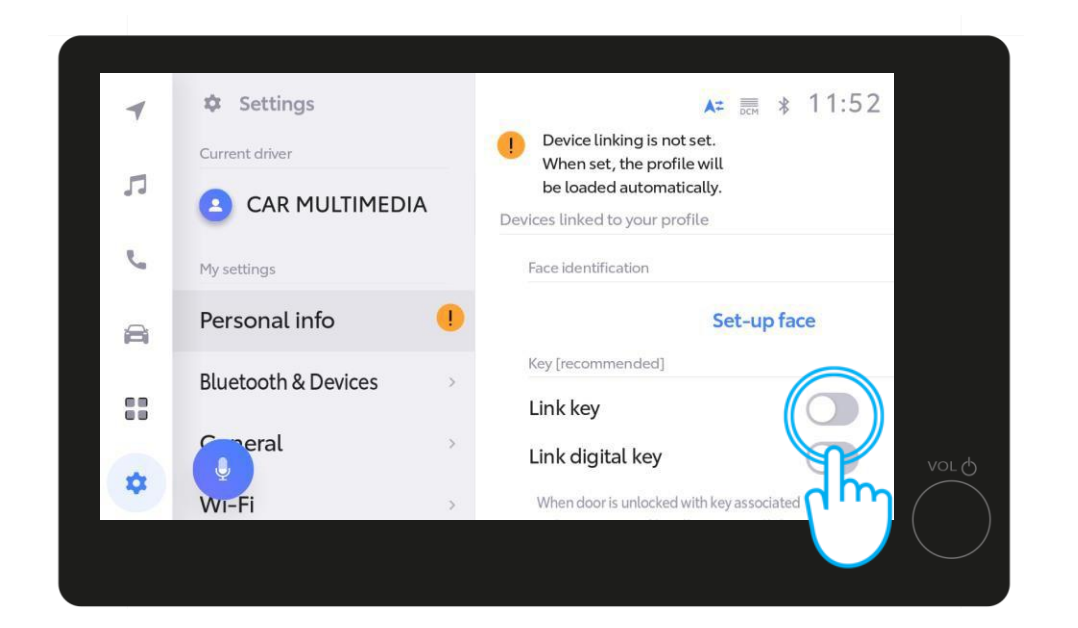

#### **14. KORAK**

Premaknite drsnik, da povežete ključ.

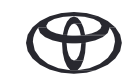

### 4. OSEBNI PODATKI

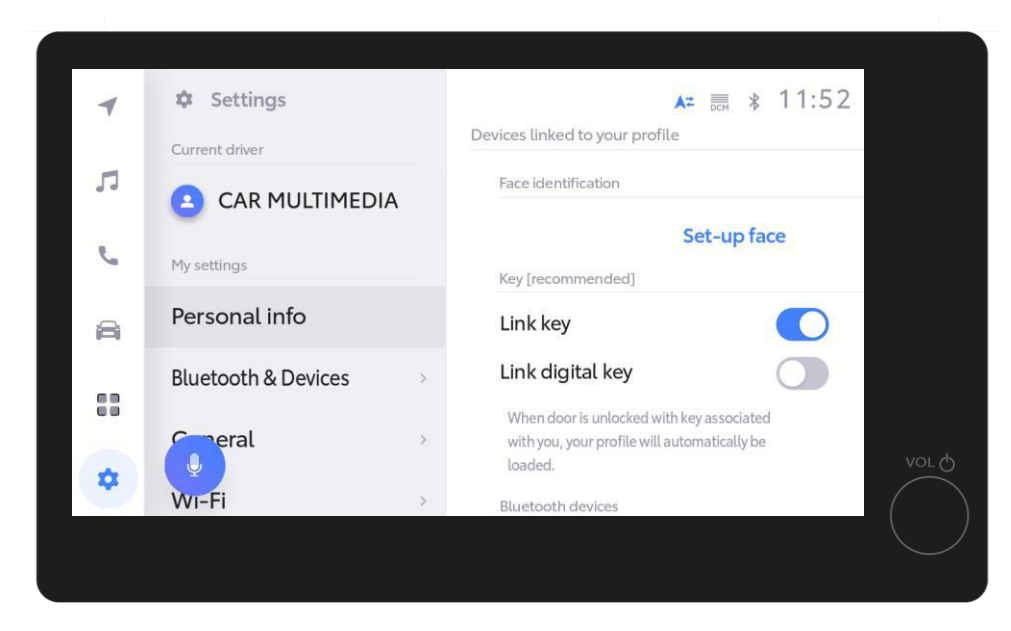

#### **15. KORAK**

Oranžni klicaj bo po povezavi prenehal svetiti, vaš profil pa se bo samodejno naložil ob naslednjem zagonu vozila s fizičnim ključem.

Pravno obvestilo 1: Če želite, da postopek povezovanja deluje, morate pri sebi imeti fizični ključ.

Pravno obvestilo 2: Če namesto ključa uporabljate pametni digitalni ključ, mora biti možnost, da se profil samodejno naloži in optimalno deluje, vklopljena.

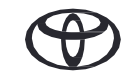

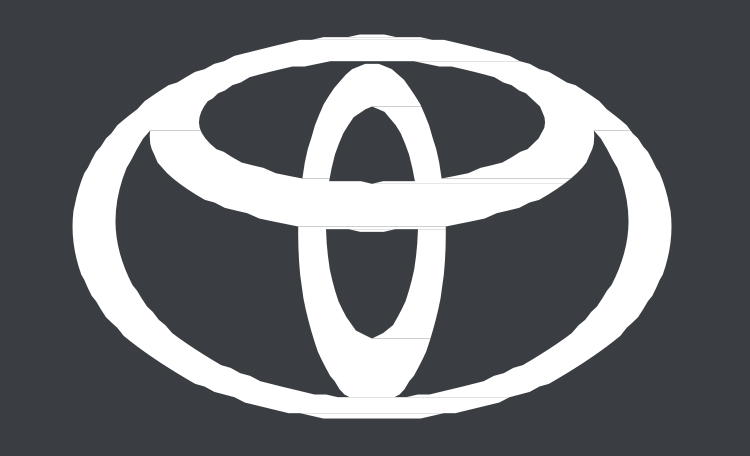

\*Povezane storitve nenehno izboljšujemo, zato se lahko prikazi in zasloni aplikacij v tem priročniku nekoliko razlikujejo od prikazanih v aplikaciji MyToyota.

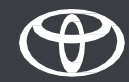